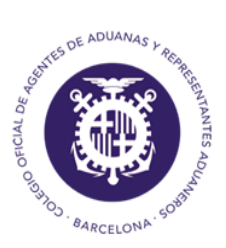

Colegio Oficial de Agentes de Aduanas y Respresentantes Aduaneros de Barcelona

# MANUAL SISTEMA ROHS Y RAEE

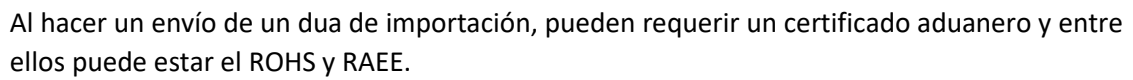

Para poder enviar un ROHS o RAEE, debemos tener un número de predeclaración.

Al enviar un dua, si necesita un certificado y en este caso el ROHS, el programa ya nos dice que es este:

| Exp   | ediente   | Declaración        | Circuito     | CSV       | Admisión  | Levante   | A Garantiza    | ar A Pagar | IVA diferido | Impresión | Exención G.Levante |
|-------|-----------|--------------------|--------------|-----------|-----------|-----------|----------------|------------|--------------|-----------|--------------------|
| IM23A | LG000010  | 23E \$009999300004 | 47 Amarillo  |           | 13/01/23  | 01/01/00  | 2280,60        | 2280,60    | 0            |           | 0                  |
|       |           |                    |              |           |           |           |                |            |              |           |                    |
|       |           |                    |              |           |           |           |                |            |              |           |                    |
| Part  | ida Conce | pto Destino        | Base         | Тіро      | Forma   F | iscal Cuo | ota            |            |              |           |                    |
| 001   | B00       | A Pagar            | 10860,000    | 21,000000 | 5         |           | 2280,60        |            |              |           |                    |
|       |           |                    |              |           |           |           | 2280,60        |            |              |           |                    |
|       |           |                    |              |           |           |           |                |            |              |           |                    |
|       |           |                    |              |           |           |           |                |            |              |           |                    |
|       |           |                    |              |           |           |           |                |            |              |           |                    |
|       |           |                    |              |           |           |           |                |            |              |           |                    |
|       |           |                    |              |           |           |           |                |            |              |           |                    |
| Parti | da Medida | Organismo          | Nombre       | Organismo |           |           | Certificados F | Requeridos |              |           |                    |
| 1     | ROS       | SIF10 COME         | RCIO. SOIVRE |           | 12        | 30        |                |            |              |           |                    |
|       |           |                    |              |           |           |           |                |            |              |           |                    |
| 1     |           |                    |              |           |           |           |                |            |              | 1         |                    |

## 1. <u>COMPLETAR CERTIFICADO</u>

Desde Importación/Certificados pendientes seleccionar el dua y clicar en completar:

| Importación     Duas Importación     Carpetas Importación     Arancel | Duas con Certifi | ados pendientes El | MPURIES    |           |          |            |     |            |     |
|-----------------------------------------------------------------------|------------------|--------------------|------------|-----------|----------|------------|-----|------------|-----|
| Modelos                                                               | Documento        | Declaración        | Admisión   | Casilla A | Partidas | Importador | Dlg | AÑADIR PDC | 1   |
| Alertas<br>Documentos Recibidos                                       | IM17ALG0100500   | 17ES009999306018   | 28/06/2017 | 1131      | 2        |            | ALG |            | -   |
| Bandeja AEAT                                                          | IM17ALG0101526   | 17ES009999306069   | 30/06/2017 | 1131      | 1        |            | ALG | NUEVO      |     |
| Certificados Pendientes                                               | IM17ALG0102317   | 17ES009999306100   | 02/07/2017 | 1131      | 3        |            | ALG | COMPLETAR  | 1 6 |
| Consulta Nomenclaturas                                                | IM17ALG0102242   | 17ES009999306089   | 02/07/2017 | 1131      | 1        |            | ALG |            | -   |
| <ul> <li>Auxiliares</li> <li>Almarán</li> </ul>                       | IM17ALG0102508   | 17ES009999306131   | 03/07/2017 | 1131      | 1        |            | ALG | BORRAR     |     |
| Garantias                                                             | IM17ALG0103500   | 17ES009999306175   | 05/07/2017 | 1131      | 2        |            | ALG |            | -   |
| Incidencias                                                           | IM17AL.G0101619  | 17ES009999306211   | 05/07/2017 | 1131      | 2        |            | ALG |            |     |
|                                                                       | IM17ALG0104040   | 17ES009999306246   | 07/07/2017 | 1131      | 1        |            | ALG |            |     |
|                                                                       | IM17ALG0103979   | 17ES009999305750   | 08/07/2017 | 1131      | 1        |            | ALG |            |     |

O en caso de que tengamos predeclaraciones clicar en "Añadir PDC" para que nos aparezcan dichas predeclaraciones y podamos completarlas:

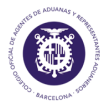

#### ROHS Y RAEE

| Documento      | Declaración        | Admisión   | Casilla A | Partidas | Importador | Dlg | AÑADIR PDC |
|----------------|--------------------|------------|-----------|----------|------------|-----|------------|
| IM17ALG0100600 | 17ES009999306018   | 28/06/2017 | 1131      | 2        |            | ALG |            |
| IM17ALG0101526 | 17ES009999306069   | 30/06/2017 | 1131      | 1        |            | ALG | NUEVO      |
| IM17ALG0102317 | 17ES009999306100   | 02/07/2017 | 1131      | 3        |            | ALG | COMPLETAR  |
| IM17ALG0102242 | 17ES009999306089   | 02/07/2017 | 1131      | 1        |            | ALG |            |
| IM17ALG0102608 | 17ES009999306131   | 03/07/2017 | 1131      | 1        |            | ALG | BORRAR     |
| IM17ALG0103500 | 17ES009999306175   | 05/07/2017 | 1131      | 2        |            | ALG |            |
| IM17ALG0101619 | 17ES009999306211   | 06/07/2017 | 1131      | 2        |            | ALG |            |
| IM17ALG0104040 | 17ES009999306246   | 07/07/2017 | 1131      | 1        |            | ALG |            |
| IM17ALG0103979 | 17ES009999305750   | 08/07/2017 | 1131      | 1        |            | ALG |            |
| IM17ALG0104071 | 17ES009999305716   | 08/07/2017 | 1131      | 2        |            | ALG |            |
| IM17ALG0104079 | 17ES009999305701   | 08/07/2017 | 1131      | 3        |            | ALG |            |
| IM17ALG0104076 | 17ES009999305701   | 08/07/2017 | 1131      | 2        |            | ALG |            |
| IM17ALG0104963 | 17ES009999305854   | 09/07/2017 | 1131      | 4        |            | ALG |            |
| IM17ALG0105561 | 17ES009999306283   | 10/07/2017 | 1131      | 1        |            | ALG |            |
| IM17ALG0103232 | 17ES009999306276   | 10/07/2017 | 1131      | 6        |            | ALG |            |
| IM17ALG0105356 | 17ES009999306275   | 10/07/2017 | 1131      | 1        |            | ALG |            |
| IM17ALG0105090 | 17ES009999306275   | 10/07/2017 | 1131      | 1        |            | ALG |            |
| IM17ALG0104134 | 17ES009999306275   | 10/07/2017 | 1131      | 1        |            | ALG |            |
| IM17ALG0105350 | 17ES009999306274   | 10/07/2017 | 1131      | 1        |            | ALG |            |
| IM17ALG0105880 | 17ES009999306307   | 11/07/2017 | 1131      | 2        |            | ALG |            |
| IM23ALG0000001 | 23ES00999930000380 |            |           | 0        |            |     | 1          |
| IM23ALG0000009 | 23ES00999930000404 |            |           | 0        |            |     | 1          |

Una vez dentro, podemos encontrar que en Certificados solicitados DIT ya nos aparezca el ROS1 o bien marcar la opción de "Servicios Rohs":

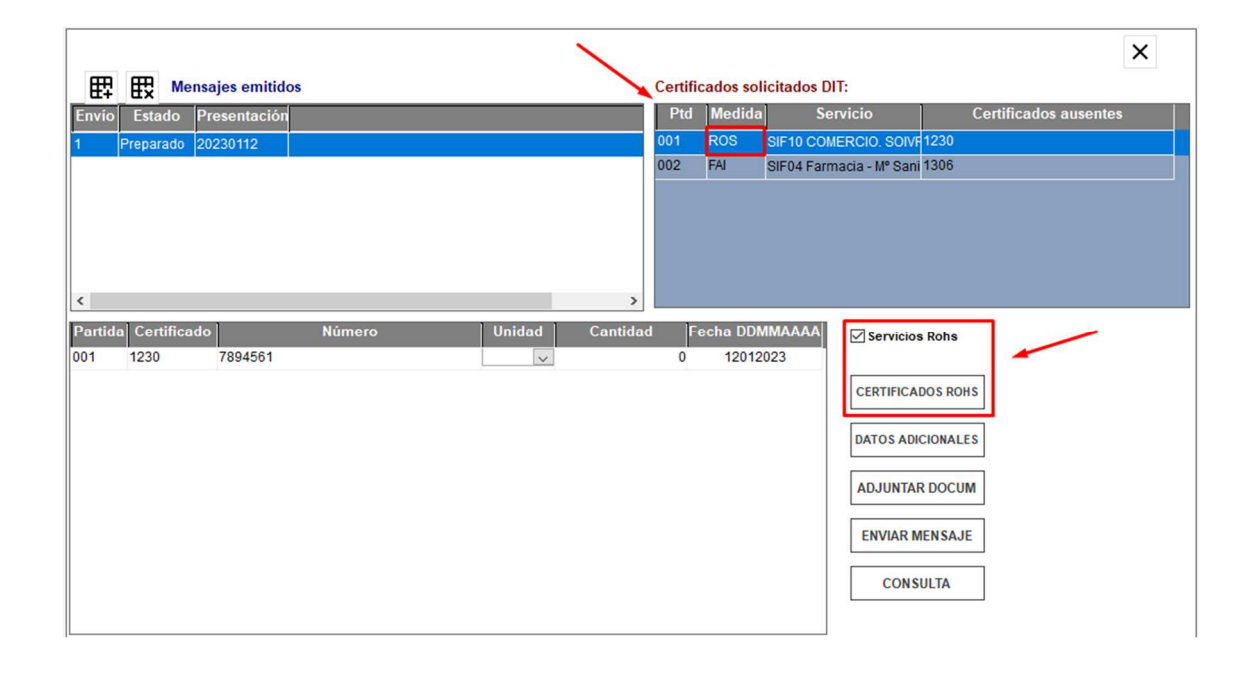

ROHS Y RAEE

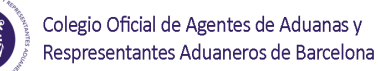

## 1.1 <u>CERTIFICADOS ROHS</u>

En esta opción se envían datos del Certificado ROHS:

- > Expediente: Número de expediente de Vdua + número de partida
- > MRN: Número de MRN más la partida a 5 dígitos
- > **Operación:** Alta o modificación Tipo Documento: DUA, PDI O PDC o DVD
- Especificidades: Dato SOIVRE, que complementa la descripción de la mercancía (ajeno al DUA)
- Unidad de medida
- > Cantidad
- MRN DuaPrecedente: Dato SOIVRE: En el caso de Alta de una solicitud, en la que se quiera hacer referencia a un documento aduanero ya dado de alta previamente (Usado por ejemplo en caso de anulaciones de DUAs para los que se había emitido certificado, se utilizarán los certificados en nuevo DUA haciendo referencia al DUA precedente que fue anulado. (ajeno al DUA)
- Id.Soivre Precedente: Dato SOIVRE. En el caso de Alta de una solicitud en que se quiera hacer referencia a una solicitud SOIVRE ya existente. (Usado por ejemplo en caso de anulaciones de DUA en estado SOIVRE de "en control" cuando se envíe nuevo DUA para continuar con la tramitación del expediente se incluirá el nº de solicitud SOIVRE que quedó abierto en ESTACICE ROHS"
- CodCice: Dato SOIVRE. Centro de Inspección SOIVRE al que pertenece el punto de inspección.
- CodPi: Dato SOIVRE. Punto de inspección
- > **Tipo Declaración:** Dato SOIVRE. Tipo de declaración a realizar:
  - Expediente SOIVRE nuevo
  - Expediente relacionado con otro expediente SOIVRE
  - Mercancía en Demora
  - Gestión de no conformidades
  - Otros
- > Certificado solicitado Rohs: Dato SOIVRE:
  - Solicitud Normal: Solicitud de control SOIVRE habitual
  - Declara que No procede el control SOIVRE
  - Consulta si procede control SOIVRE
- > Certificado Solicitado Raee:
  - Solicitud Normal: Solicitud de control SOIVRE habitual
  - Declara que No procede el control SOIVRE
  - Consulta si procede control SOIVRE
- Código RAEE: Dato SOIVRE. Código identificativo del registro del importador en el Registro integrado industrial (Asociado a RAEE).
- Código PYA
- > Email : Correo electrónico, para recibir las comunicaciones de la AEAT y del organismo

| UTES DE ADUANAS F PER |       |
|-----------------------|-------|
| States 1              | Coleg |
|                       | Resp  |
| and the second        |       |

| Expediente:             | M16ALG0013866 001 MRN: 23ES0054112001754500001                     |
|-------------------------|--------------------------------------------------------------------|
| Operación:              | Alta Tipo Documento: DUA                                           |
| Especificidades:        | Paquetería                                                         |
| Unidad de Medida:       | UNIDADES FISICAS Cantidad: 5                                       |
| MRN Dua Precedente:     |                                                                    |
| d Soivre Precedente:    |                                                                    |
| Codcie:                 | Codpi:                                                             |
| Tipo Declaración:       | 01-Expediente Solvre nuevo                                         |
| ertif. Solicitado Rohs: | 02-No procede la emisión del certific 🗸 Certif. Solicitado Raee: 🗸 |
| Código RAEE:            | Código PYA:                                                        |
| Email:                  | nsmora@visualms.com                                                |
|                         |                                                                    |

Una vez recibamos la aceptación por mail, se tramitará el levante posterior.

### 1.2 DATOS ADICIONALES

En el caso que se reciba un correo electrónico solicitando datos adicionales, deberá cumplimentar esta información.

Se trata de datos del fabricante, marca, modelo, lote del producto, número de factura, localización de la mercancía.

La casilla Identificación AEAT es la identificación del soivre sobre el que se van a realizar los datos adicionales

Colegio Oficial de Agentes de Aduanas y Respresentantes Aduaneros de Barcelona

#### **ROHS Y RAEE**

|                      |                |                      |                      |                | $\checkmark$ |   |
|----------------------|----------------|----------------------|----------------------|----------------|--------------|---|
| Expediente:          | IM16ALG0013866 | 001                  | Identificación AEAT: | 2021RH90000767 |              | 7 |
| Datos Fabricante:    | Localización   | Adicional mercancia: | QWLA                 |                |              |   |
| Nif Fabricante:      | 012564895N     | Nombre:              | PRUEBA               |                |              |   |
| ocalidad Fabricante: | TOLEDO         |                      | Pais Fabr.:          | España         | ~            |   |
| Marca:               | marcas         |                      |                      |                |              |   |
| Modelo:              | rrddd          |                      |                      |                |              |   |
| Lote mercancia:      | 659            |                      | Nº Factura:          | 22598745       |              |   |
|                      |                |                      |                      |                |              |   |

### 1.3 ADJUNTAR DOCUMENTACION

En el caso que reciba un correo electrónico solicitando que adjuntemos documentación, pincharemos en el botón de "Adjuntar documentación" y conectaremos directamente con la página de la AEAT donde podremos añadir dicha documentación

| Envío de documentación                                                                  |
|-----------------------------------------------------------------------------------------|
| Fichero                                                                                 |
| Choose File No file chosen                                                              |
| Formatos admitidos: PDF, DOC, DOCX, GIF, JPG, JPEG, RTF, TIF, TIFF, XLS, XLSX, ZIP y 7Z |
|                                                                                         |
| * Operación                                                                             |
| Solicitud                                                                               |
| * Descripción del archivo                                                               |
|                                                                                         |
| * Tipo de documento                                                                     |
| Factura •                                                                               |
| * Certificado                                                                           |
| ECO T                                                                                   |
| * Id solicitud AEAT                                                                     |
|                                                                                         |
| Aceptar Limpiar                                                                         |

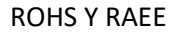

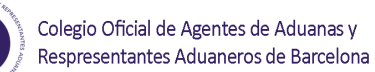

### 1.4 ENVIAR MENSAJES

En referencia de solicitud se indica el número de certificado y en el campo email, indicamos el mail donde queremos que nos respondan al mensaje que enviamos.

|                      |                       | 2 |
|----------------------|-----------------------|---|
| po Certificado: ROHS | Referencia Solicitud: |   |
| Mensaje:             |                       |   |
|                      |                       |   |
|                      |                       |   |
| Email:               |                       |   |
|                      |                       |   |

### 1.5 <u>CONSULTA</u>

En esta opción, el programa nos lleva a la página de la AEAT y podemos buscar por nuestro identificador de soivre o MRN y nos informa en qué estado se encuentra el certificado ROHS para el dua.

| SOLICITUDES CERTIFICADO ROHS           |                                       |                                     |                                     |
|----------------------------------------|---------------------------------------|-------------------------------------|-------------------------------------|
| Mostrar NIFs Clave Solicitud =         | ID Solicitud SOIVRE =                 | MRN Partida =                       | Estado =<br>Elija la opción deseada |
| Fecha Solicitud desde =<br>mm/dd/yyyyy | Fecha Solicitud hasta =<br>mm/dd/yyyy | Tipo documento =                    |                                     |
|                                        | Buscar                                | Limpiar                             |                                     |
|                                        | Establezca los datos que determ       | inarán la consulta y pulse 'BUSCAR' |                                     |

n.

ROHS Y RAEE

# 1.6 DOCUMENTO ACEPTADO

Una vez os haya salido el documento aceptado os saldrá lo siguiente:

| Operación:               | Alta Tipo Documento: DUA                                                                             |
|--------------------------|----------------------------------------------------------------------------------------------------|
| Especificidades:         | Paquetería v                                                                                         |
| Unidad de Medida:        | UNIDADES FISICAS v Cantidad: 1                                                                       |
| MRN Dua Precedente:      |                                                                                                    |
| Id Soivre Precedente:    |                                                                                                    |
| Codcie:                  | 08 Codpi: 01                                                                                         |
| Tipo Declaración:        | 01-Expediente Solvre nuevo                                                                           |
| Certif. Solicitado Rohs: | 02-No procede la emisión del certific 🗸 Certif. Solicitado Raee: 02-No procede la emisión del certif |
| Código RAEE:             | Código PYA:                                                                                          |
| Email:                   | marian@ssidua.com                                                                                    |
| Referencia               | Docucice                                                                                             |
|                          |                                                                                                    |
|                          |                                                                                                    |
|                          |                                                                                                    |
|                          |                                                                                                    |
|                          | Documento aceptado                                                                                   |